## PRIMARY CARE DISCOVERY Education • Training • Insights

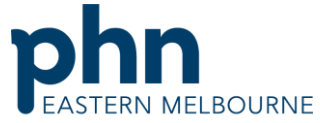

An Australian Government Initiative **Clinic Summary Walkthrough** Patients needing Influenza Vaccine Patient Cohort- Patients who are eligible for a funded Influenza Vaccine Step 1 D AR Repolits Mar Open POLAR and select Reports and Clinic Summary Report Welcome to POLAR **Clinic Summary** Clinic Summary report including CLINICAL INDICATORS Step 2 FILTERS Apply the following filters Patient Patient Status - Active Patient Status **RACGP-Active** Or use the shortcut at the top right hand side RAC 0  $\times$ ••• Mos Q Search in listbox Pati Archived Age Or use the shortcut at the top right hand side **RACGP & Practice Active Patients** CURRENTLY SELECTED Ð

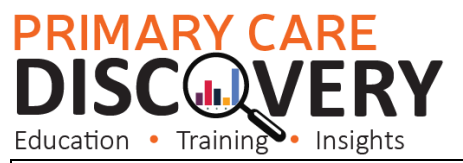

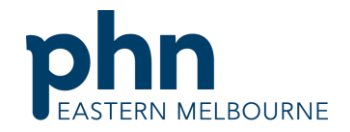

## An Australian Government Initiative Step 3 Go to Clinical/Immunisation MBS-Pra Clinical Indicators Diagnosis Prescriptions Pathology Radiology Cervical Screening Diabetes QI Immunisation Allergies/Reactions Patient Metrics Trends Step 4 **CREE FLU VACCINATION** In the table on the right hand side you will be able to either select all or specific groups such Eligible Patient Q as patients over 65 years needing a flu Patient Eligibility Group Count vaccination. Aboriginal and Torres Strait Islander patients 23 (88.5%) Pregnant women 45 (80.4%) Children aged 6 months to 5 years 797 (92.5%) Chronic disease or immunocompromised patients 10,055 (86.9%) Patients 65+ 6,947 (91.1%)

## PRIMARY CARE DISCOVERY Education • Training • Insights

Go to Patient List and export to excel

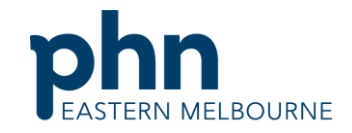

An Australian Government Initiative

## Step 5 Click in the table to select the patient eligibility group and confirm the selection you may want to confirm them all if you wish to recall all the patient cohorts. Patient Aborigi Pregna

|                                               | Confirm selection |
|-----------------------------------------------|-------------------|
| Patient Eligibility Group                     | Count             |
| boriginal and Torres Strait Islander patients | 23 (88.5%)        |
| Pregnant women                                | 45 (80.4%)        |
| Children aged 6 months to 5 years             | 797 (92.5%)       |
| Chronic disease or immunocompromised patients | 10,055 (86.9%)    |
| Patients 65+                                  | 6,947 (91.1%)     |
|                                               |                   |
|                                               |                   |

Step 6